# Cisco Emergency Responderデータベースレプ リケーションをリセットする方法

## 内容

概要
 前提条件
 要件
 使用するコンポーネント
 CERデータベースの複製のリセット手順
 手順の概要
 手順の群細
 プライマリサーバのCLIから、cerremoteテーブルのエントリを削除します
 プライマリサーバとセカンダリサーバの両方のCLI再起動サービスから
 プライマリサーバのCLIによるリセットレプリケーションから
 セカンダリサーバのCLIから、サーバをリブートします
 セカンダリがフルサービスになったら、レプリケーションを確認します
 必要に応じてプロセスを繰り返します

## 概要

このドキュメントでは、Cisco Emergency Responder(CER)データベースレプリケーションをリ セットする方法について説明します。

## 前提条件

### 要件

このドキュメントに特有の要件はありません。

### 使用するコンポーネント

このドキュメントは、特定のソフトウェアとハードウェアのバージョンに限定されません。ただし、このドキュメントの作成に使用されるバージョンはCERバージョン10です。

このドキュメントの情報は、特定のラボ環境にあるデバイスに基づいて作成されました。このド キュメントで使用するすべてのデバイスは、初期(デフォルト)設定の状態から起動しています 。対象のネットワークが実稼働中である場合には、どのようなコマンドについても、その潜在的 な影響について確実に理解しておく必要があります。

## CERデータベースの複製のリセット手順

### 手順の概要

ステップ1:CERプライマリノードのコマンドラインインターフェイス(CLI)を使用して、 cerremoteデータベーステーブルのエントリを検出します。

ステップ2:プライマリノードとセカンダリノードでサービスを再起動します。

ステップ3:CERプライマリノードのCLIからdbreplicationをリセットします。

ステップ4:セカンダリノードをリブートします。

ステップ5:レプリケーションの確認

ステップ6:必要に応じてプロセスを繰り返します

## 手順の詳細

プライマリサーバのCLIから、cerremoteテーブルのエントリを削除します

run sql delete from cerremoteコマンドを使用してcerremoteデータベーステーブルのエントリを削 除し、**run sql select name from cerremoteコマンドを使用してcerremoteテーブルにエントリがな** いことを確認します。

| admin:run<br>Rows: 4<br>admin: | sql | delete | from | cerremote      |  |
|--------------------------------|-----|--------|------|----------------|--|
| admin:run<br>name<br>====      | sql | select | name | from cerremote |  |

プライマリサーバとセカンダリサーバの両方のCLI再起動サービスから

プライマリノードとセカンダリノードの両方でサービスを再起動するには、次のコマンドを使用 します。

- utils service restart Cisco Emergency Responder
- utils service restart Cisco Tomcat
- utils service restart A Cisco DB Replicator
- ・utils service restart Cisco IDSまたはutils service stop Cisco IDS and utils service start Cisco IDS

admin:utils service restart Cisco Emergency Responder Don't press Ctrl-c while the service is getting RESTARTED.If Service has not Restarted Prope rly, execute the same Command Again Service Manager is running Cisco Emergency Responder[STOPPING] Cisco Emergency Responder [STOPPING] Cisco Emergency Responder[STOPPING] Cisco Emergency Responder[STOPPING] Cisco Emergency Responder[STOPPING] Cisco Emergency Responder[STOPPING] Commanded Out of Service Cisco Emergency Responder [NOTRUNNING] Service Manager is running Cisco Emergency Responder[STARTING] Cisco Emergency Responder [STARTING] Cisco Emergency Responder[STARTED] admin:

admin:utils service restart Cisco Tomcat Don't press Ctrl-c while the service is getting RESTARTED.If Service has not Re started Properly, execute the same Command Again Service Manager is running Cisco Tomcat[STOPPING] Cisco Tomcat[STOPPING] Commanded Out of Service Cisco Tomcat[NOTRUNNING] Service Manager is running Cisco Tomcat[STARTING] Cisco Tomcat[STARTING] Cisco Tomcat[STARTED] admin:]

admin:utils service restart A Cisco DB Replicator Don't press Ctrl-c while the service is getting RESTARTED.If Service has not Restarted Prope rly, execute the same Command Again Service Manager is running Commanded Out of Service A Cisco DB Replicator[NOTRUNNING] Service Manager is running A Cisco DB Replicator[STARTED] admin:

```
admin:utils service stop Cisco IDS
Service Manager is running
Cisco IDS[STOPPING]
Cisco IDS[STOPPING]
Commanded Out of Service
Cisco IDS[NOTRUNNING]
admin:utils service start Cisco IDS
Service Manager is running
Cisco IDS[STARTING]
Cisco IDS[STARTING]
Cisco IDS[STARTED]
admin:
```

プライマリサーバのCLIによるリセットレプリケーションから

プライマリノードのCLIからコマンドutils dbreplication reset allを使用して、クラスタ内のレプリ ケーションをリセットします。

admin:utils dbreplication reset all Replication reset is in progress. Background repair of replication will continue after that for about 15 minutes. Subscriber is CERSub Please restart the Cisco ER Subscriber node from CUOS administration or using the CLI command : 'utils system restart' admin:

セカンダリサーバのCLIから、サーバをリブートします

プライマリのリセットが完了すると、セカンダリノードをリブートするプロンプトが表示されま す。この時点で、コマンドutils system restartを使用して、CLIからセカンダリをリロ**ートします** 。

| admin:utils system restart                                                               |     |         |
|------------------------------------------------------------------------------------------|-----|---------|
| Do you really want to restart ?                                                          |     |         |
| Enter (yes/no)? yes                                                                      |     |         |
| Appliance is being Restarted<br>Warning: Restart could take up to 5 minutes.             |     |         |
| Shutting down Service Manager. Please wait<br>Manager shutting down services Please Wait | - 🚺 | Service |

### セカンダリがフルサービスになったら、レプリケーションを確認します

セカンダリサーバがフルサービスになったら、コマンドutils dbreplication statusを使用して、プ ライマリのCLIからデータベースレプリケーションを確認**します**。

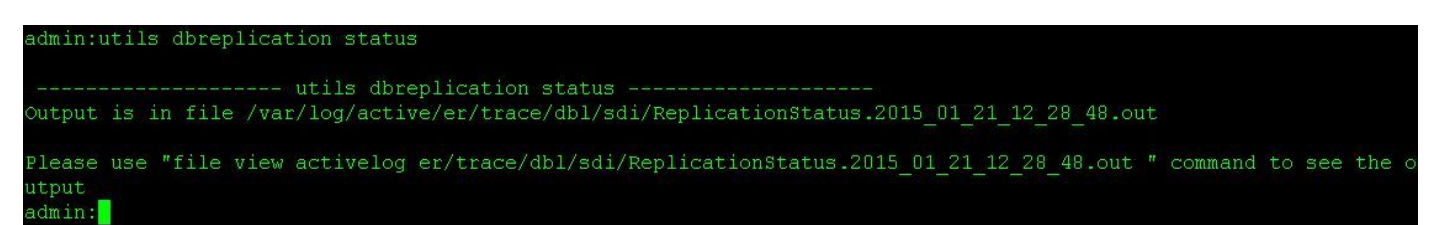

statusコマンドの**出力に**は、file viewコマンドがあります。file viewコマンド**を使用し**て、問題が ないことを確認します。

ファイルビューアクティブログer/trace/dbl/sdi/ReplicationStatus.YYYY\_MM\_DD\_HH\_MM\_SS.out

# レプリケーションは、上記のように[接続]ではなく、次の出力が表示される場合は、正しく設定されていない**と認識**される場合があります。

SERVER ID STATE STATUS QUEUE CONNECTION CHANGED g\_cer10\_cer10\_0\_2\_10000\_11 2 Active Local 0 g\_cersub\_cer10\_0\_2\_10000\_11 3 Active **Connecting** 165527

| SERVER                | ID STA | ATE STA  | TUS   | QUEUE   | CONNECTION | CHANGED |
|-----------------------|--------|----------|-------|---------|------------|---------|
|                       |        |          |       |         |            |         |
| g_cer10_cer10_0_2_100 | 00_11  | 2 Active | Loca  | 1       | 0          |         |
| g_cersub_cer10_0_2_10 | 000_11 | 3 Activ  | e Dis | connect | 0          |         |

#### 必要に応じてプロセスを繰り返します

それでもレプリケーションが失敗する場合は、この手順を最大2回繰り返す必要があります。 この手順を3回実行した後に複製が失敗した場合は、サブスクライバを削除して再インストールします。